## User Guide: SBS 5000 Measuring Instrument - Standard Version

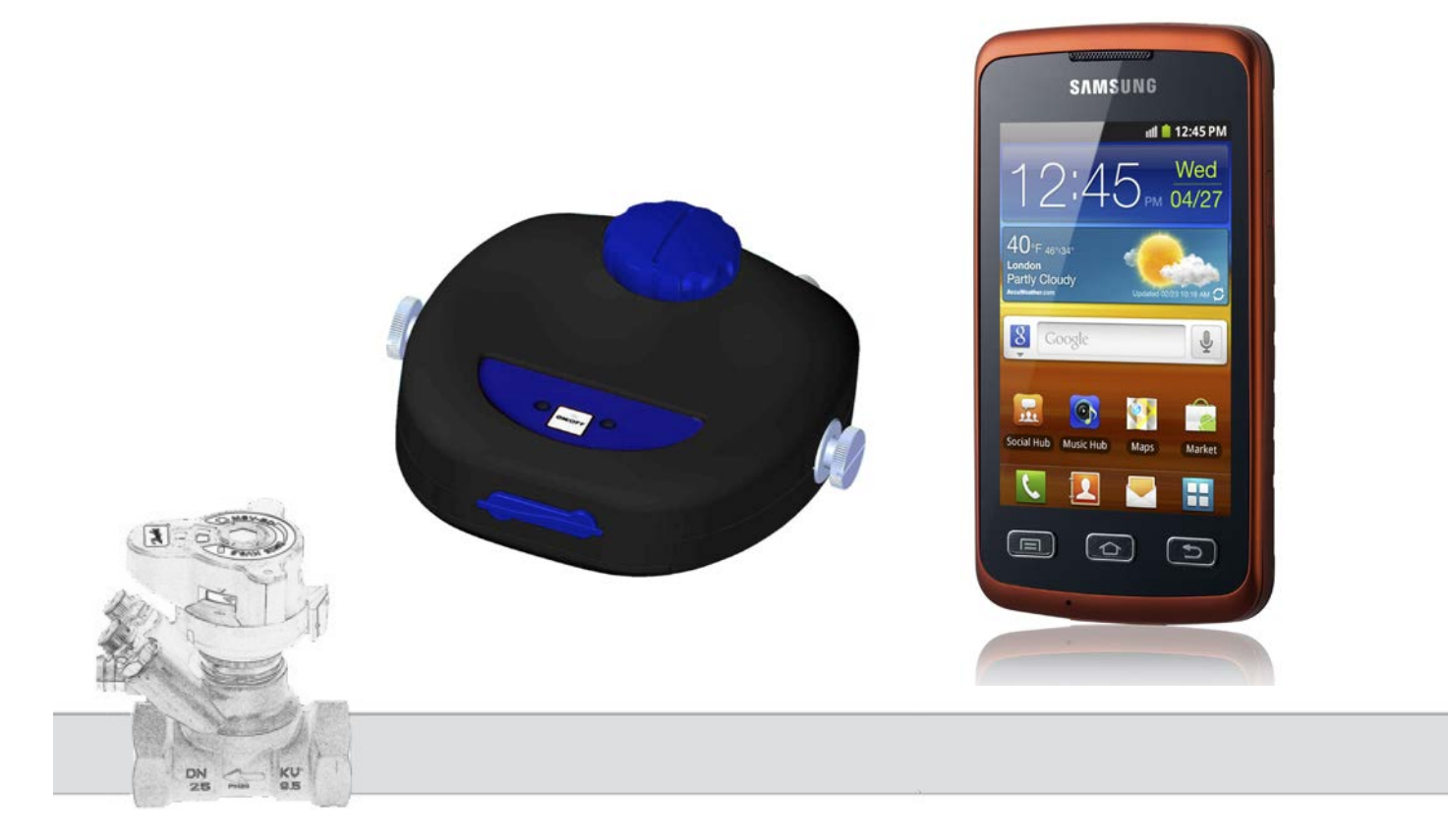

## Contents

| SBS 5000 main features                                                        | 5  |
|-------------------------------------------------------------------------------|----|
| Introduction                                                                  | 5  |
| SBS 5000 Standard components                                                  | 7  |
| Switching on and off                                                          | 8  |
| Introduction                                                                  | 8  |
| Getting started                                                               | 9  |
| Installation of SBS 5000 application                                          | 10 |
| Delivery with Smartphone                                                      | 12 |
| Bluetooth settings                                                            | 13 |
| Run SBS 5000 application                                                      | 15 |
| SBS 5000 application settings                                                 | 16 |
| Start of measuring                                                            | 17 |
| Sensor zero setting                                                           | 20 |
| Data recording                                                                | 21 |
| Data recording                                                                | 22 |
| (continued)                                                                   | 22 |
| Data recording                                                                | 23 |
| (continued)                                                                   | 23 |
| Calculation of valve presetting for a required flow in one branch             | 23 |
| Calculation of valve presetting for a required flow in one branch (continued) | 24 |
| Calculation of pressure loss on the valve for required flow                   | 25 |
| Working with projects                                                         | 26 |
| Starting with projects                                                        | 27 |
| Creating new project                                                          | 28 |
| Creating new project                                                          | 29 |
| Creating new project                                                          | 30 |
| Preparing for project balancing - measuring                                   | 31 |
| Preparing for project balancing - measuring                                   | 32 |

| Balancing of basic project                                                 | 33 |
|----------------------------------------------------------------------------|----|
| Balancing calculation of a project with central pressure input - procedure | 36 |
| Replacement of sintered filters                                            | 37 |
| rechnical specifications                                                   | 38 |

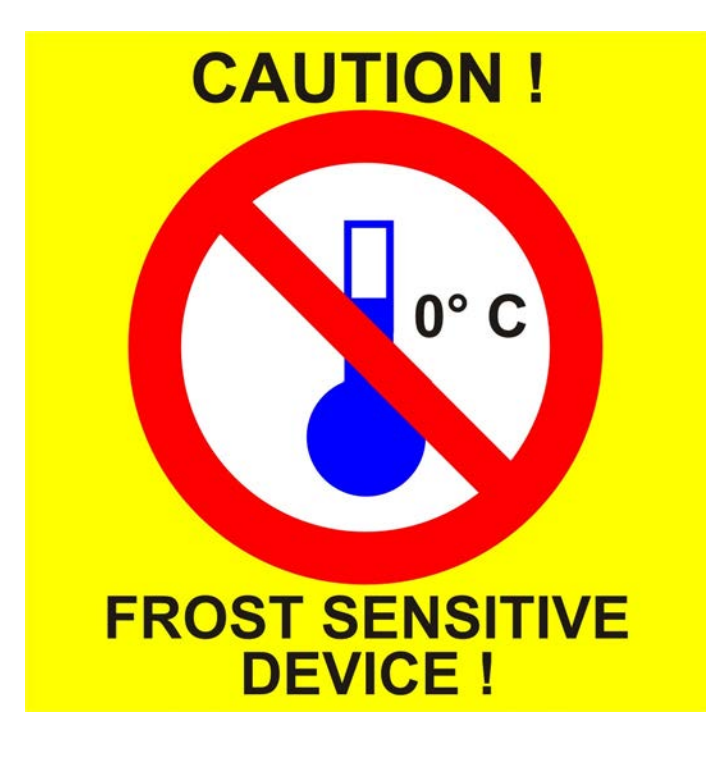

## SBS 5000 main features

- Separated main pressure unit and computing unit based on Smart Phone with Android OS connected by Bluetooth
- Possible connection up to 10 pressure units
- Accurate pressure measuring with true differential pressure sensor and 24 bit ADC
- Hydraulic by-pass for exact small differential pressure measuring

### Introduction

SBS 5000 Standard has been designed to create hydraulic balance in heating and cooling systems. It enables measuring of pressure flow and temperatures in a system. Using differences in pressure, SBS 5000 is capable of turning these two pressures on both sides of a valve into flow. Flow through individual branches of the system can be measured, creating perfect balance in the whole system.

SBS 5000 Standard has a number of key features, that makes it easy to use.

SBS 5000 Standard consists of two separate units: a measuring unit for measuring pressure, flow and temperature, and a computing unit for displaying results and data analysis.

The measuring unit is extremely robust, with a sturdy frame. Inside the measuring unit is a hydraulic part with an integrated true differential pressure sensor for accurate digital data processing.

The flow meter automatically corrects the flow for different types of mediums being measured, such as antifreeze liquids in cooling systems.

- External PT-100 thermometer
- · Working with projects
- Programmable autonomous recording mode
- Main unit powered by rechargeable Li-Ion battery

SBS 5000 Standard can calculate complicated multi-branch heating systems by simulating the hydraulic system with balancing calculations based on two measuring in each branch.

During balancing calculations, the SBS 5000 Standard utilises a sophisticated method for calculating hydraulic resistances within the system. As a result, the SBS 5000 Standard comes up with a proposal for the lowest energy loss. This function dramatically decreases the time required for balancing.

SBS 5000 Standard has the advantage of high class digital technology, which enables it to compensate for inaccuracies, normally associated with pressure measurements, such as temperature dependency and non-linearity. In order to increase the accuracy of low pressure measuring and to enable deaeration of the hoses, the main pressure unit is designed with incoming by-pass for hydraulic zero setting.

### Introduction

(continued)

This increase the base accuracy of the measurements.

The SBS 5000 Standard can be supplemented with an external thermometer connected via a coaxial connector. The temperature of the working medium can be easily measured by inserting the thermometer into the measuring nipples of the valve, were you normally insert 3 mm measuring needles.

Specifications for the valve manufacturers are preprogrammed in the memory of the SBS 5000 Standard.

The autonomous measuring mode of SBS 5000 Standard allows independent data recording based on a preprogrammed period. The acquired data are initially saved in the measuring unit and can subsequently be analysed in computing unit.

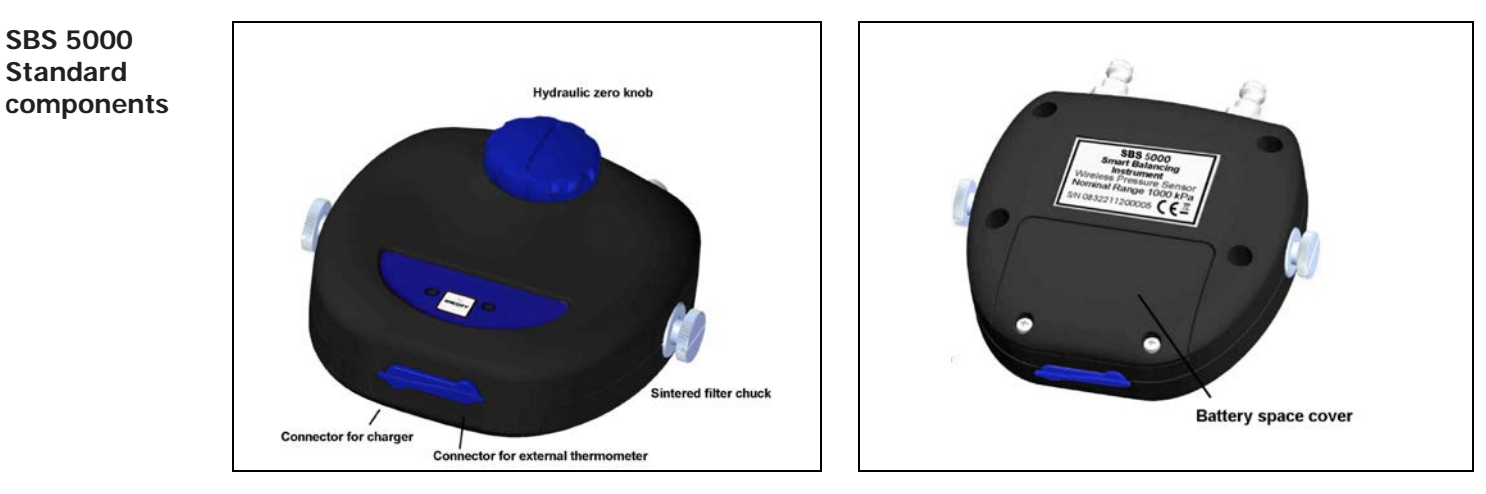

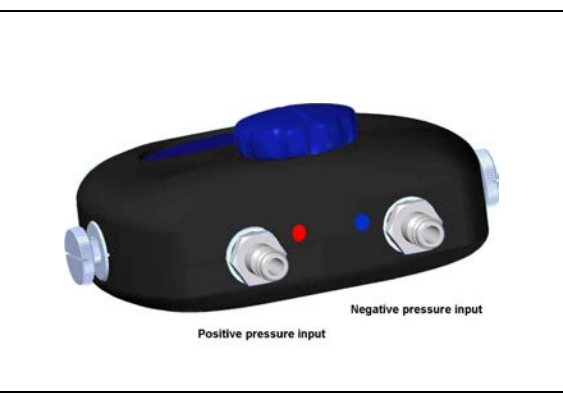

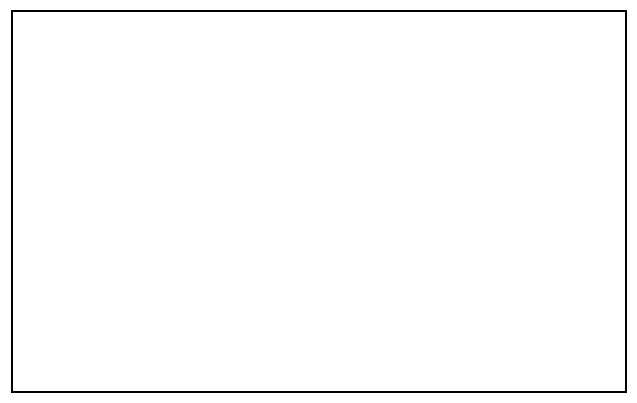

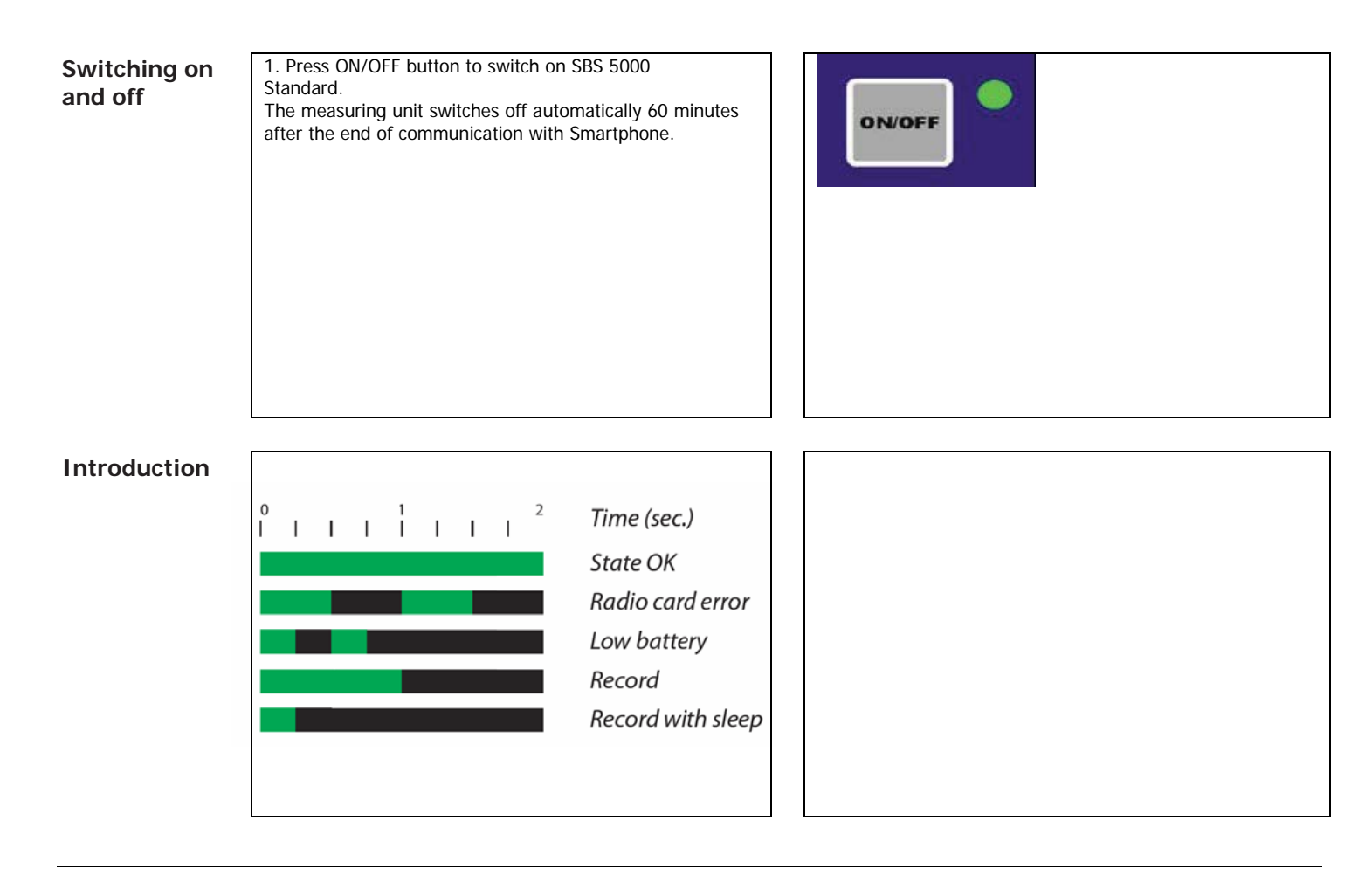

## **Getting started**

1. Smartphone has touch-sensitive display and usually three basic buttons:

Home – it serves for return to Smartphone main window.

**Back** – it returns the current window of a back. While application is running, you can return up to the phone main window and stops application.

Menu – phone or application menu.

2. Insert SIM card to your Smartphone. Unlock SIM card by standard procedure for mobile phones.

Make sure that you have arranged internet services to your SIM card due to downloading about 50 MB of data during Smartphone activation. Next amount of data will be charged during SBS5000 application download.

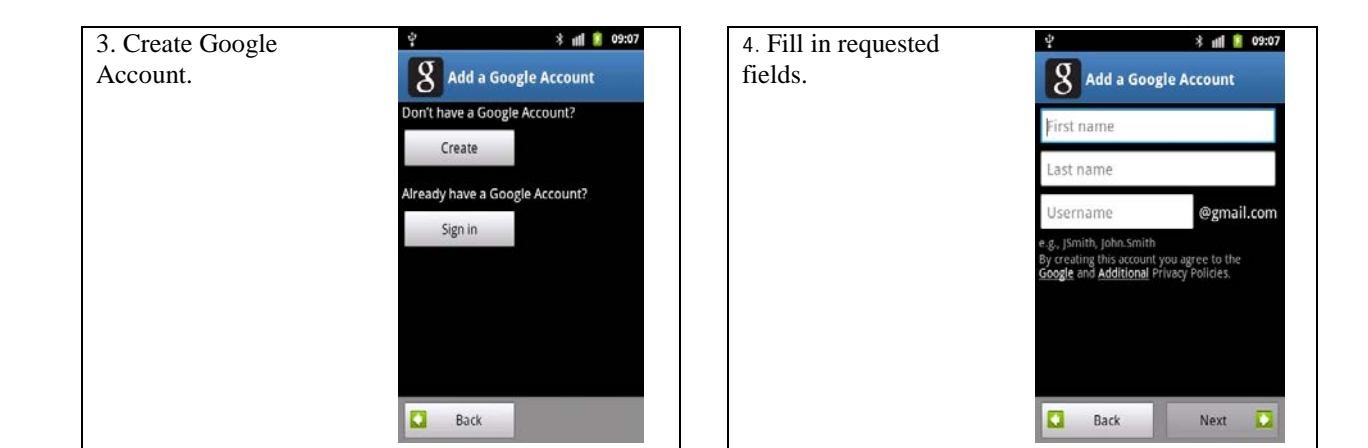

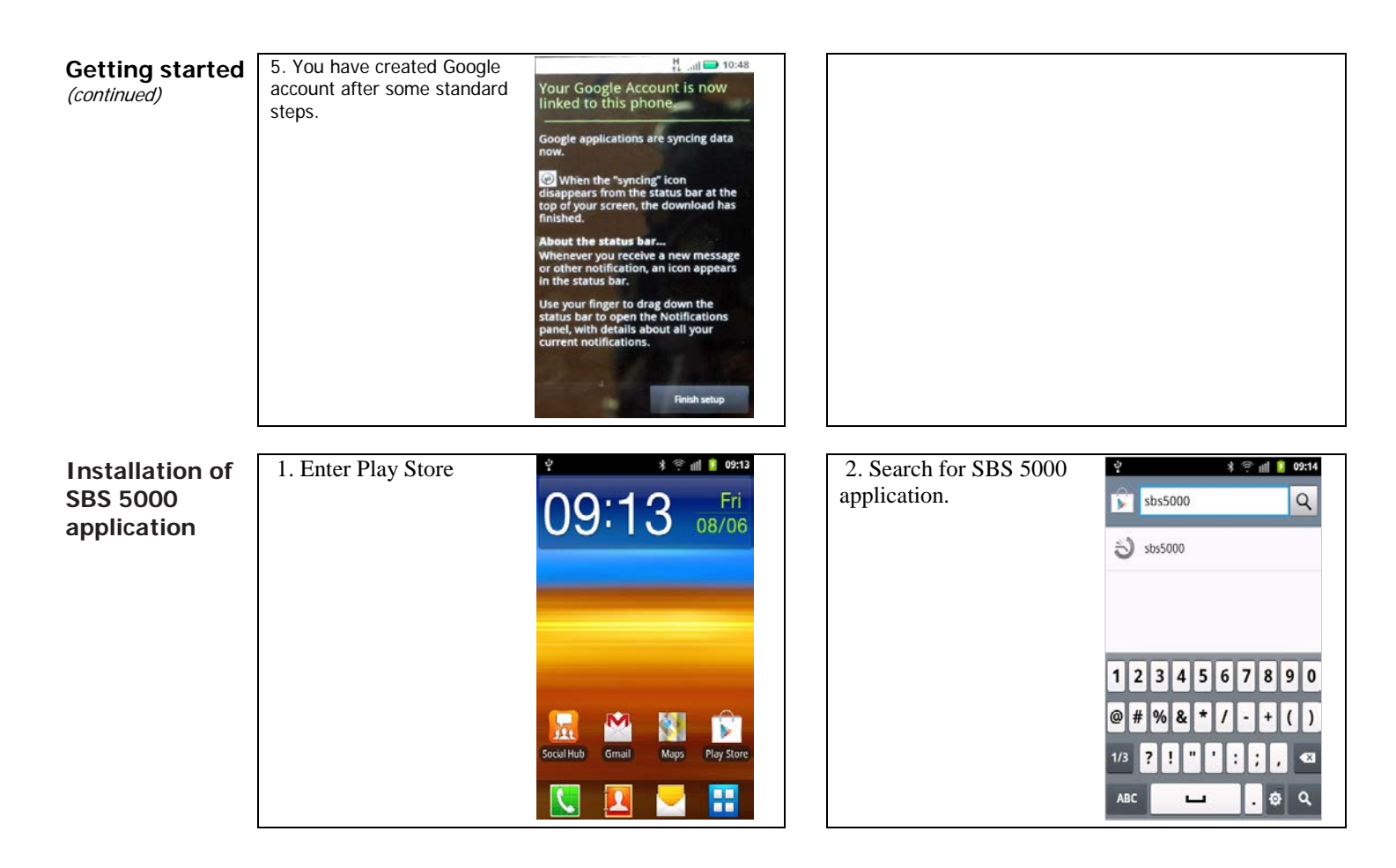

| Installation of<br>SBS 5000<br>application<br>(continued) | 3. Choose SBS 5000.                 | OP:15     OP:15     Sbs5000     OP:15     OP:15     OP:15     Sbs500     Sv Technics     Free                                                                                                    | 4. Click Download.   | Image: Second system       Image: Second system         Image: Second system       Image: Second system                                                                                                    |
|-----------------------------------------------------------|-------------------------------------|----------------------------------------------------------------------------------------------------|----------------------|----------------------------------------------------------------------------------------------------|
|                                                           | 5. Continue by Accept<br>& download | Apps     SB55000     SV TECHNICS  Vrechnics.c@gmail.com      Accept & download   PFRMISSIONS  Storage Modify/delete SD card contents  Network communication Create Bluetooth connections System tools | 6. Continue by Open. | Apps     Apps     SBS5000     SV TECHNICS     Open     Uninstall      Open     Uninstall      Open     Uninstall      Open     Uninstall      Open     Uninstall      Open     Uninstall      Open     Uninstall      Open     Uninstall      Open     Statematic      Statematic      St |

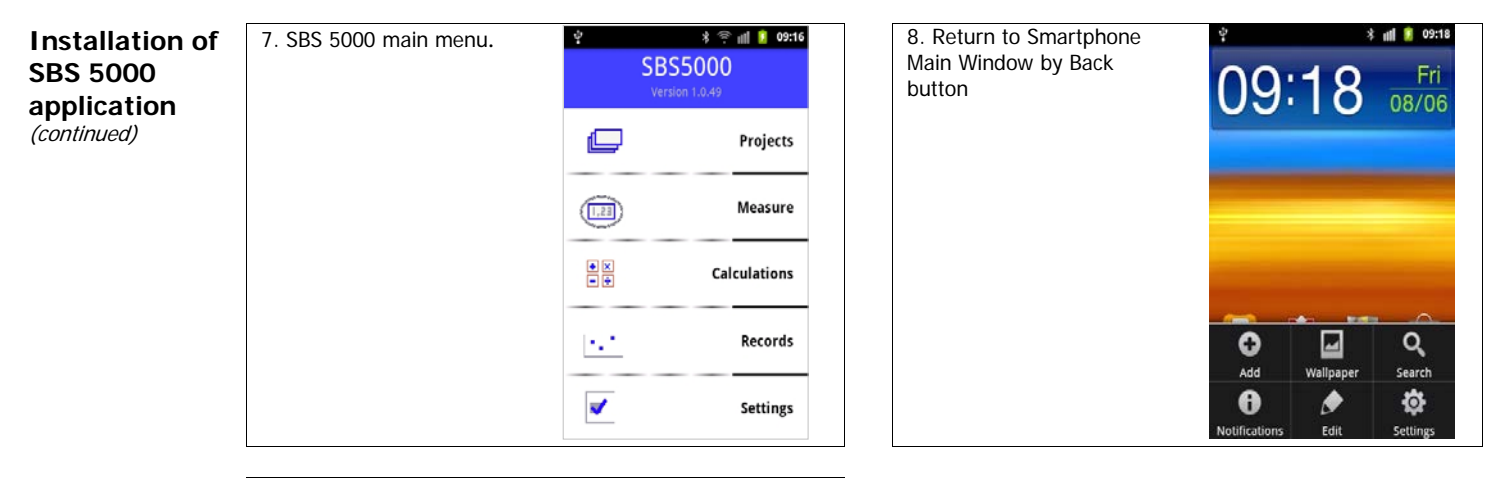

## Delivery with Smartphone

SBS 5000 application is installed on the Smartphone. You need only insert SIM card to the Smartphone and setup call and internet services.

It is necessary to create Google account, if you want later download upgrades of SBS5000 application.

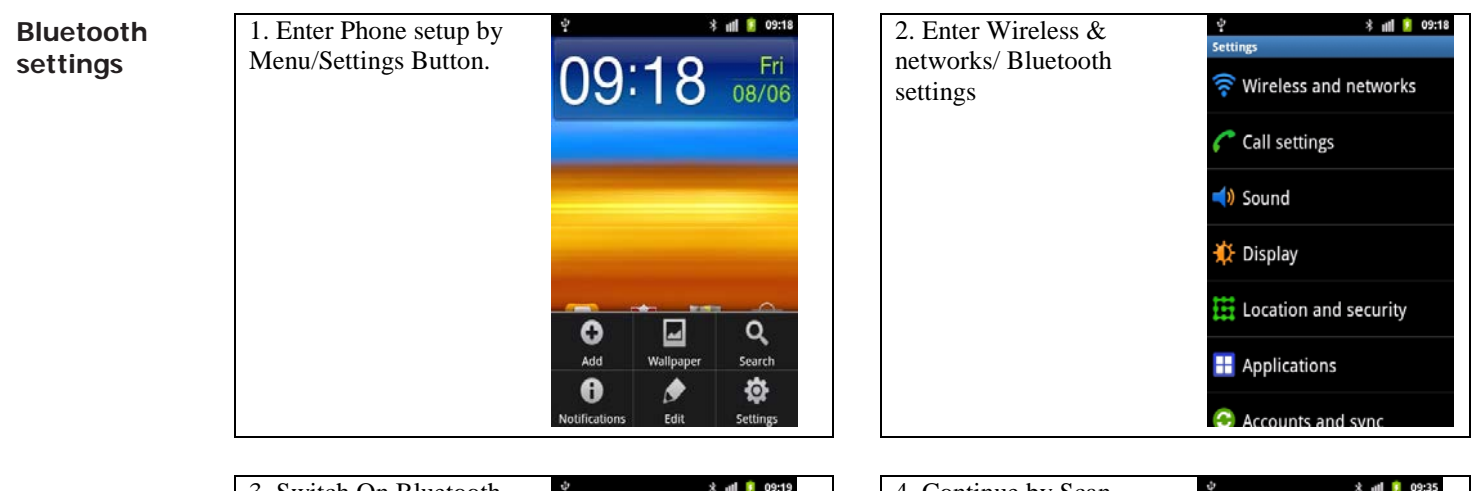

| 3. Switch On Bluetooth. | ् * ॥<br>Bluetooth settings              | 09:19 | 4. Continue by Scan | ំ<br>Bluetooth settings                  | * 📶 🔋 09:35 |
|-------------------------|------------------------------------------|-------|---------------------|------------------------------------------|-------------|
|                         | Bluetooth                                | ×     | devices.            | Bluetooth                                | ~           |
|                         | Device name<br>GT-55690                  | >     |                     | Device name<br>GT-55690                  | >           |
|                         | Discoverable<br>Make device discoverable | ~     |                     | Discoverable<br>Make device discoverable | e           |
|                         | Scan devices                             |       |                     | Scan devices                             |             |
|                         | Bluetooth devices                        |       |                     | Bluetooth devices                        |             |
|                         | SBS5000 0002                             | 5     |                     | SBS5000 0002<br>Pair with this device    | 8           |
|                         |                                          |       |                     |                                          |             |
|                         |                                          |       |                     |                                          |             |

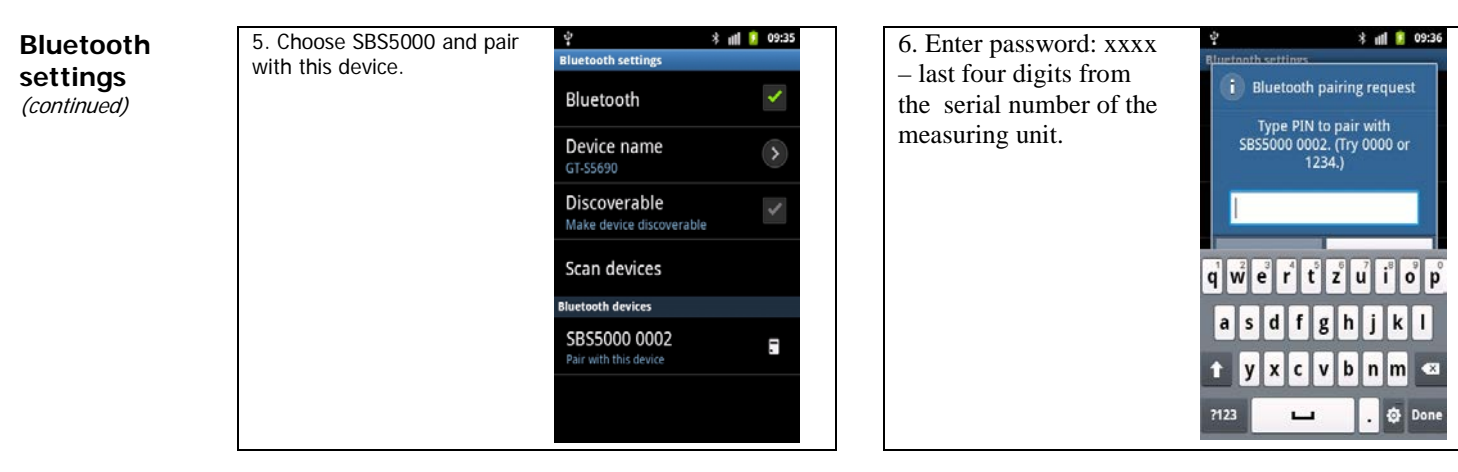

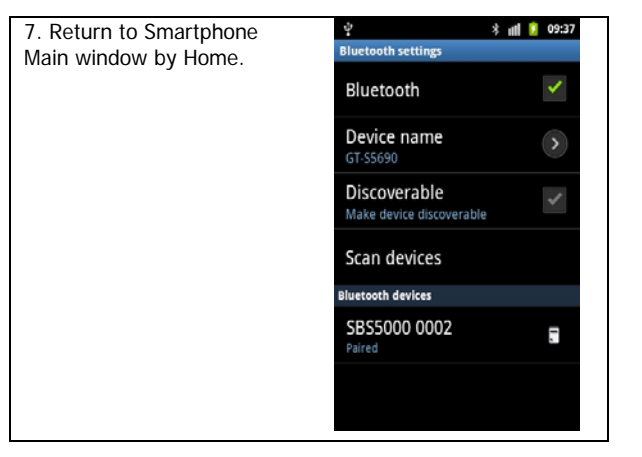

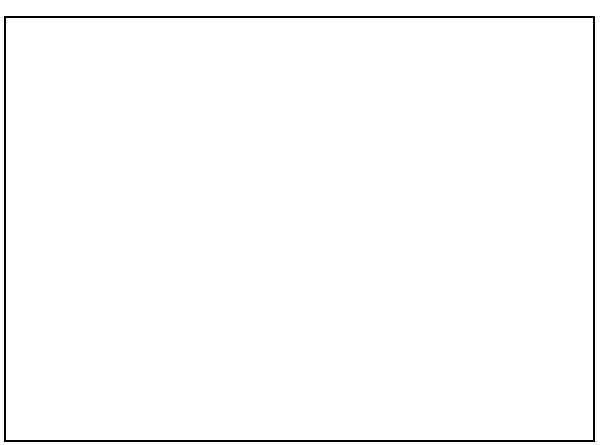

#### 2. Click on the SBS \* 📶 💈 09:39 1. Enter Aplications \* 📶 🚺 09:39 **Run SBS 5000** 3 window. Tap and hold 5000 application from application Fri 08/06 09:39 5855000 SBS5000 icon. SBS5000 Main window. application makes link on Smartphone Main window. \$855000 M 8 Social Hub Gmail Maps Play Store

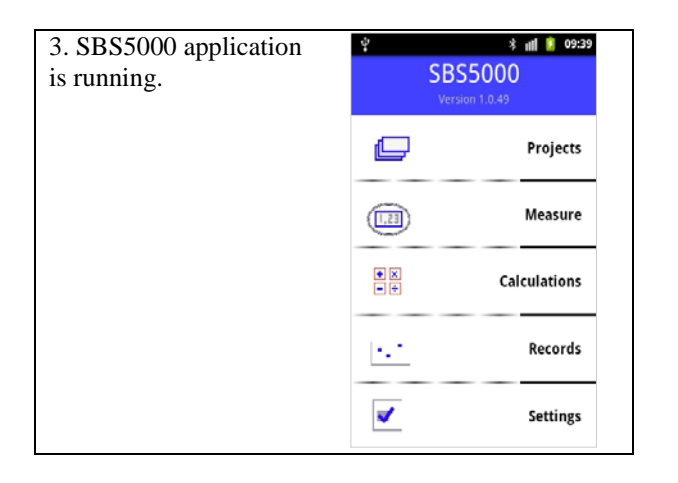

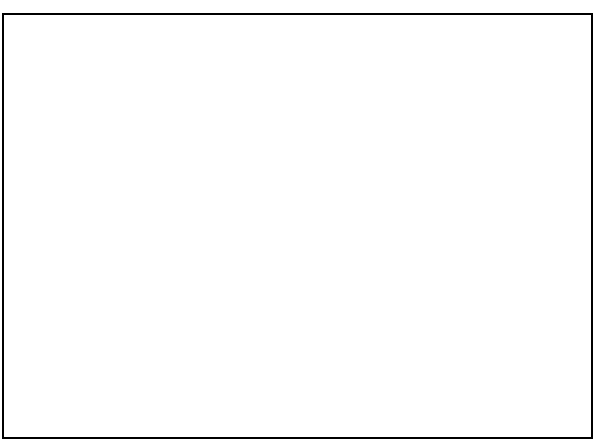

| SBS 5000<br>application<br>settings | 1. Enter Settings from SBS 5000 main menu. | ं है all 🔋 09:39<br>Settings<br>Measure     | 2. Select all items by<br>your request – Pressure | ettines<br>Pressure units | * 📶 🔋 09:40 |
|-------------------------------------|--------------------------------------------|---------------------------------------------|---------------------------------------------------|---------------------------|-------------|
|                                     |                                            | Flow units<br>Uh<br>Temperature units<br>*C | Omts.                                             | kPa                       | ۲           |
|                                     |                                            |                                             |                                                   | MPa                       | 0           |
|                                     |                                            |                                             |                                                   | mbar                      | 0           |
|                                     |                                            | Sound<br>Off<br>Records                     |                                                   | bar                       | 6           |
|                                     |                                            | Default description        Default place    |                                                   | psi                       | 0           |
|                                     |                                            |                                             |                                                   | Cancel                    |             |

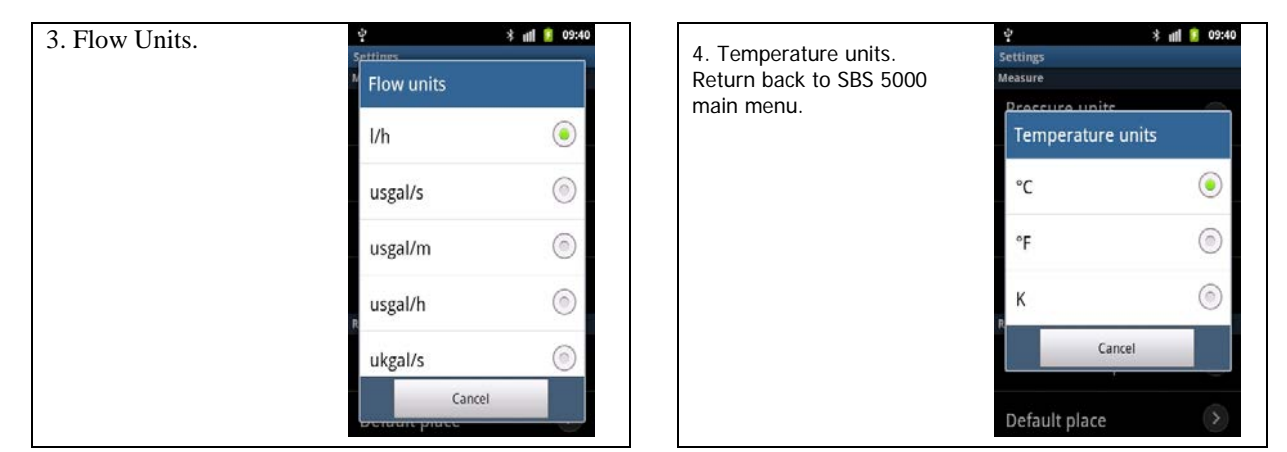

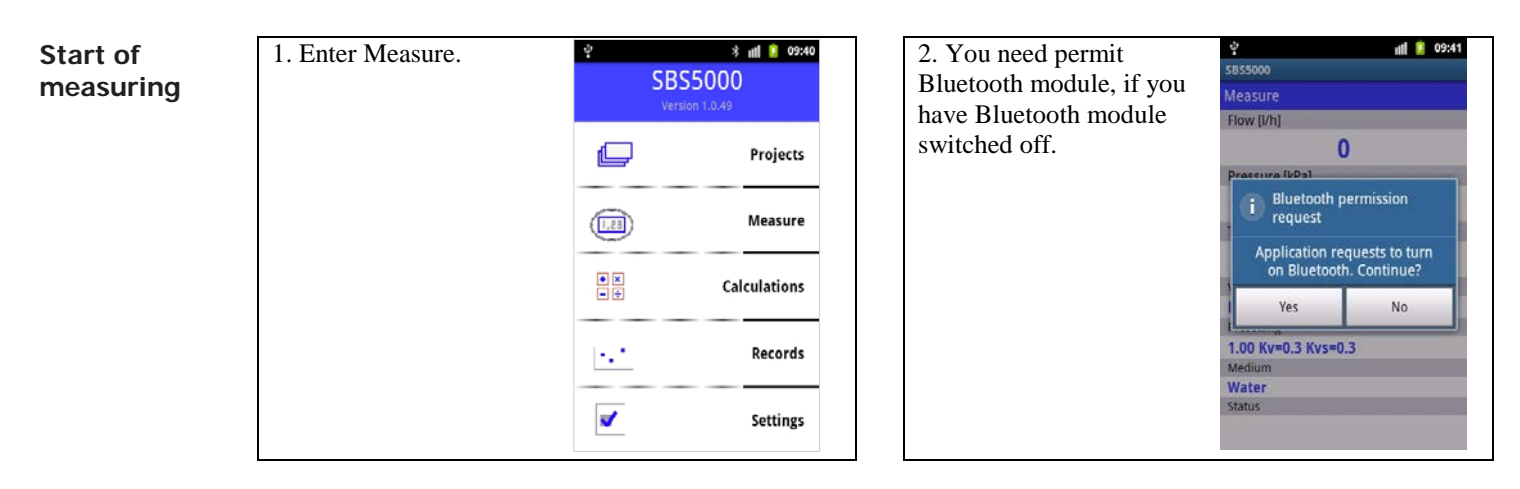

| 3. Select your SBS 5000 ST measuring unit. | 한 * 해 한 09:41<br>SB55000<br>Measure<br>Select device | 4. Measuring Main<br>Window. | 낮 () 10:22<br>5855000<br>Measure<br>Flow [//h]                     |
|--------------------------------------------|------------------------------------------------------|------------------------------|--------------------------------------------------------------------|
|                                            | Paired devices                                       |                              |                                                                    |
|                                            | 1 1                                                  |                              | Pressure [kPa]                                                     |
|                                            |                                                      |                              | -0.3                                                               |
|                                            | 1 1                                                  |                              | Temperature [°C] (Disconnected)                                    |
|                                            |                                                      |                              | 20.0                                                               |
|                                            | 1 1                                                  |                              | Valve                                                              |
|                                            | 5055000 0000                                         |                              | GRK NET 1/2                                                        |
|                                            | 5855000 0002                                         |                              | Presetting                                                         |
|                                            | 00.12.F3.01.05.21                                    |                              | 1.00 Kv=0.1 Kvs=0.1                                                |
|                                            | Scan                                                 |                              | Medium                                                             |
|                                            |                                                      |                              | Water                                                              |
|                                            | Status                                               |                              | Status                                                             |
|                                            | Disconnected                                         |                              | Conected to SBS5000 Address:2 Power:100%,<br>Calibration:19.2.2013 |

| Start of<br>measuring<br>(continued) | 5. Set your measuring to<br>real situation by Menu<br>phone button. | * * * * 11 1 1022      ** * * 11 1 1022      *******************************                                                                                                    | 6. Select valve:<br>Select Manufacturer<br>from list box. Then<br>select valve type and<br>click Ok. | ♥ ♥ ● 10:22   S855000   Select valve   GRK   Select type   NET 1/2     NET 1/2     Ok |
|--------------------------------------|---------------------------------------------------------------------|----------------------------------------------------------------------------------------------------|----------------------------------------------------------------------------------------------------|---------------------------------------------------------------------------------------|
|                                      | 7. Change valve preseting.                                          | Image: Session of the session of the session of th | 8. Change medium.                                                                                    | ♦  ♦  ● 10:23   5855000   Select medium   Medium   Water   ♥   ●   Ok                 |

| Start of<br>measuring<br>(continued) | 9. Medium temperature:<br>Because the properties of the medium and thus the<br>measured flow rate for non-freezing mediums, depend on<br>temperature, SBS 5000 must know media temperature. |  | You can either enter<br>temperature manually or<br>measure it by SBS 5000<br>temperature probe. | Image: second second secon |
|--------------------------------------|----------------------------------------------------------------------------------------------------|--|-------------------------------------------------------------------------------------------------|----------------------------------------------------------------------------------------------------|
|--------------------------------------|----------------------------------------------------------------------------------------------------|--|-------------------------------------------------------------------------------------------------|----------------------------------------------------------------------------------------------------|

## Sensor zero setting

1. Should you want to measure small differential pressures, less than 500Pa, on the SBS 5000 measuring unit should be set zero.

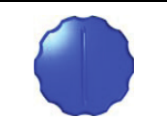

measuring position

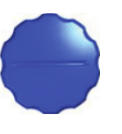

zero setting position

| 2. Zero setting is achieved | ę                               | * 😤 📶 🔋 10:24       |  |  |  |
|-----------------------------|---------------------------------|---------------------|--|--|--|
| by clicking on Sensor zero  | SB55000                         |                     |  |  |  |
| setting button.             | Measure                         |                     |  |  |  |
| 5                           | Flow [l/h]                      |                     |  |  |  |
|                             |                                 | 0                   |  |  |  |
|                             | Pressure [kPa]                  |                     |  |  |  |
|                             | 0.0                             |                     |  |  |  |
|                             | Temperature [°C] (Disconnected) |                     |  |  |  |
|                             | 20.0                            |                     |  |  |  |
|                             | Select valve                    | Change presetting   |  |  |  |
|                             | Select medium                   | Set direct Kv       |  |  |  |
|                             | Set Temperature                 | Sensor zero setting |  |  |  |

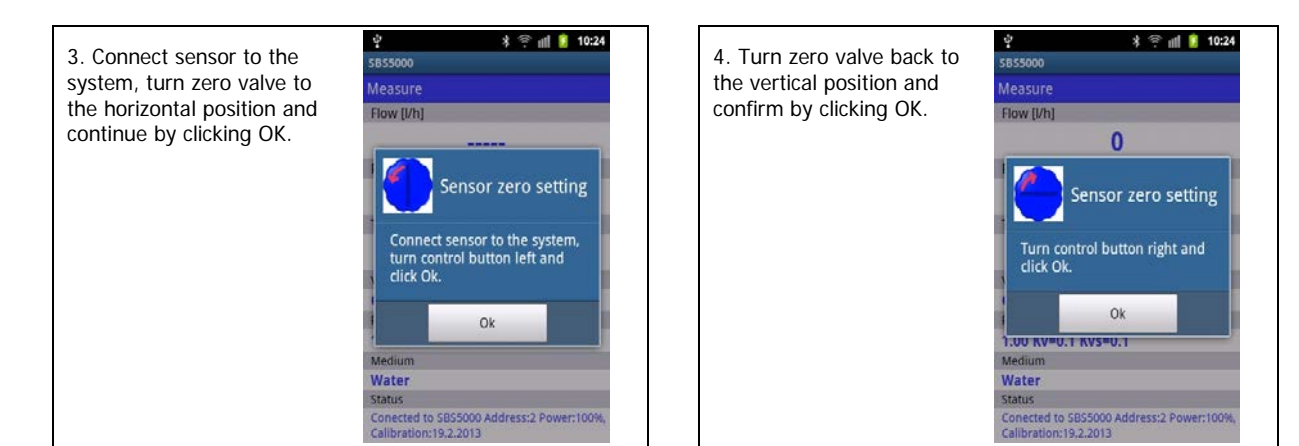

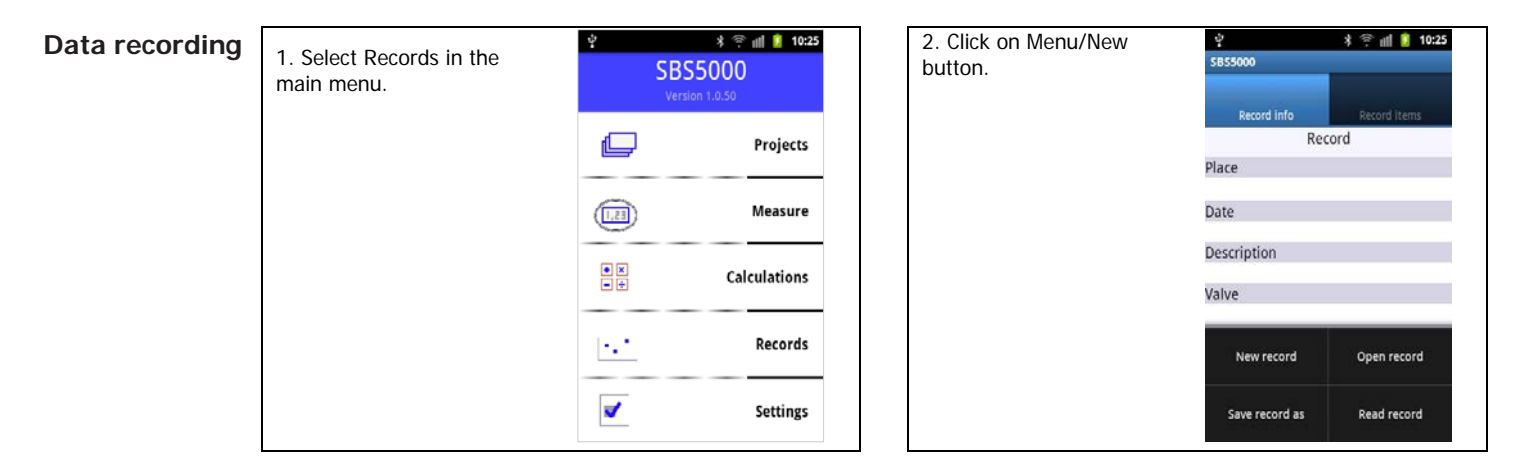

| 3. Select recording items. |                                                                        | 4. Select place, name |
|----------------------------|------------------------------------------------------------------------|-----------------------|
|                            | New record selection                                                   | period and number or  |
|                            | Select values for recording                                            | records.              |
|                            | Pressure  Flow  Temperature  Select value and presetting for recording |                       |
|                            | Valve GRK NET 1/2                                                      |                       |
|                            | Presetting 1.00                                                        |                       |
|                            | Continue to record options                                             |                       |
|                            | Continue to record options                                             |                       |

 • \* \* • nll
 \* 10:26
 sessooo

 New record options

 Place

 place1

 Description

 description1

 Period of record

 1

 Start recording

| Data <b>recording</b><br>(continued) | 5. Click OK. The setting will be<br>Standard measuring unit and r<br>recording status will be indicat<br>LED.       | e transmitted to the SBS 5000<br>recording will begin. The<br>ed by SBS 5000 Standard                                                                                                    | 6. Clicking on New or<br>Read button during<br>recording will pop up a<br>message. After your<br>decision to stop or<br>continue with the<br>recording press on the<br>YES or NO button. | Image: Status       Image: Status         Status       Test - is device recording?                                                                                                    |
|--------------------------------------|----------------------------------------------------------------------------------------------------|----------------------------------------------------------------------------------------------------|----------------------------------------------------------------------------------------------------|----------------------------------------------------------------------------------------------------|
|                                      | 7. Enter name of file for the<br>read data. File is saved to<br>save onto Memory<br>card/SBS5000/Records<br>folder. | Image: set of the set of the set | 8. Data recorded into<br>measuring unit can be<br>accessed by clicking o<br>the Read button. Clicl<br>on the Save button wi<br>save data.                                                | the set of the set of |

| Data recording<br>(continued)             | 9. Saved data can be<br>accessed by clicking on the<br>Open button. | Record info Record Record Record Record Place Date Date New record Open record Save record as Read record |      |                                                                                |                              |                   |       |
|-------------------------------------------|---------------------------------------------------------------------|----------------------------------------------------------------------------------------------------|------|--------------------------------------------------------------------------------|------------------------------|-------------------|-------|
| Calculation of<br>valve<br>presetting for | 1. Click on the Calculations button in the main menu.               | े * रू सा 🕯<br>SBS5000<br>Version 1.0.50                                                                  | 0:32 | 2. Select valve and enter<br>the current presetting in<br>the branch. Click on | ♀<br>ssssooo<br>Calculations | hh ≪ ⊀            | 10:33 |
| a required flow<br>in one branch          |                                                                     | Proje                                                                                                    | ts   | button.                                                                        | Calcula                      | ite pressure loss | -     |
|                                           |                                                                     | (1.23) Measu                                                                                              | e    |                                                                                | Valve                        | GRK NET           | 1/2   |
|                                           |                                                                     | • × Calculatio                                                                                            |      |                                                                                | Presetting                   | 1.00              |       |
|                                           |                                                                     | ∎÷ calculaut                                                                                              |      |                                                                                | Results                      |                   |       |
|                                           |                                                                     | ·.· Record                                                                                                | ls   |                                                                                | Presetting is                | out of range      |       |
|                                           |                                                                     | ✓ Settir                                                                                                  | (S   |                                                                                |                              |                   |       |

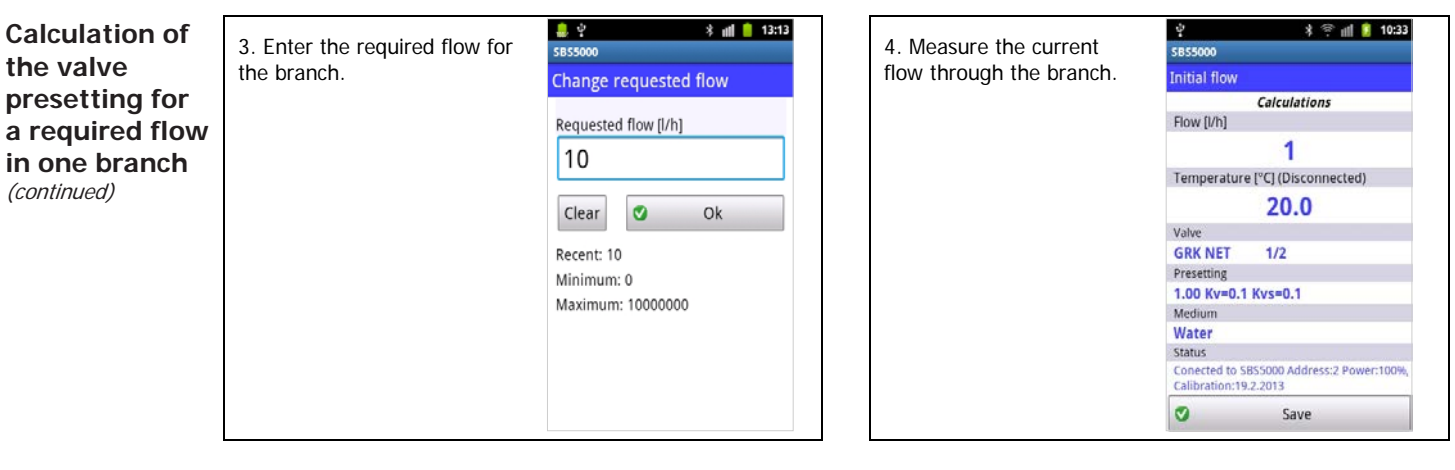

| 5. Close the valve and                        | . 약 * nfl ■ 13:16<br>SB55000                                       | 6. Presetting for the                                                                                                    | SB55000                 | * #          | 13:15 |  |
|-----------------------------------------------|--------------------------------------------------------------------|----------------------------------------------------------------------------------------------------|-------------------------|--------------|-------|--|
| measure the available pressure in the branch. | Disposal pressure                                                  | Disposal pressure in the Results window. For                                                                                                    |                         | Calculations |       |  |
|                                               | Calculations the Presetting out of range will appear message       | out of Calculate presetting                                                                                                    |                         |              |       |  |
|                                               | 5335                                                               | 5335     "Presetting is out of range". It means, that is not possible to achieve the required flow.       0.50 Kv=0.0 Kvs=0.0     the required flow. | Calculate pressure loss |              |       |  |
|                                               | GRK NET 1/2 Presetting                                             |                                                                                                    | Valve                   | GRK NET      | 1/2   |  |
|                                               | 0.50 Kv=0.0 Kvs=0.0                                                |                                                                                                    | Presetting              | 0.50         |       |  |
|                                               | Water<br>Status                                                    |                                                                                                    | Results                 |              |       |  |
|                                               | Conected to SBS5000 Address:2 Power:100%,<br>Calibration:19.2.2013 | to SBS5000 Address:2 Power:100%,<br>n:19.2.2013                                                                                                    |                         |              |       |  |
|                                               | Save                                                               |                                                                                                    |                         |              |       |  |
|                                               | Save Save                                                          |                                                                                                    |                         | Ű            |       |  |

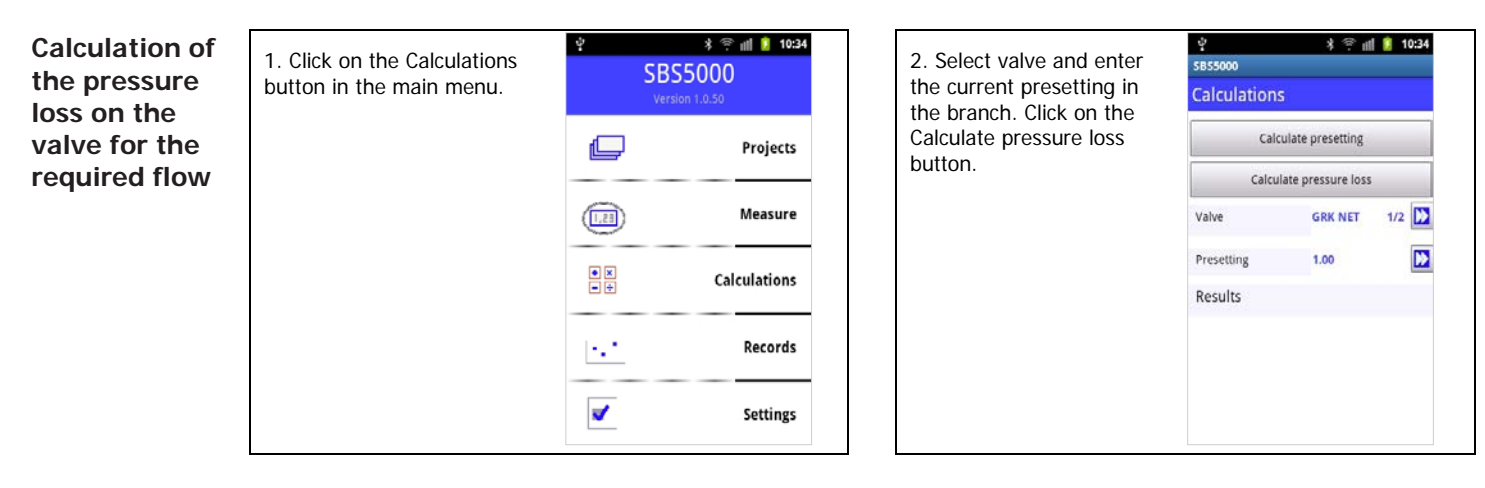

| 3. Enter the required flow for the branch. | 앞 * 좋 װו ▮ 10:35<br>SB55000<br>Change requested flow                                      |
|--------------------------------------------|-------------------------------------------------------------------------------------------|
|                                            | Requested flow [I/h]<br>100<br>Clear Ok<br>Recent: 100<br>Minimum: 0<br>Maximum: 10000000 |

| 4. Answer will appear in | <u>थ</u> े<br>इ.ह.ह.    | ¥ 🄅 4            | 🔋 10:35 |  |  |
|--------------------------|-------------------------|------------------|---------|--|--|
| the results window.      | Calculations            |                  |         |  |  |
|                          | Calculate presetting    |                  |         |  |  |
|                          | Calculate pressure loss |                  |         |  |  |
|                          | Valve                   | GRK NET          | 1/2     |  |  |
|                          | Presetting              | 1.00             |         |  |  |
|                          | Results                 |                  |         |  |  |
|                          | Pressure lo             | oss [Pa]: 203995 |         |  |  |
|                          |                         |                  |         |  |  |

Working with the projects

SBS 5000 Standard includes a built-in module for project balancing calculations comprised of one horizontal and a maximum of 100 vertical branches. The calculation assumes that the pressure input of the project is constant and that the project is devoid of negative feedback of the hydraulic elements (for instance differential pressure regulators within branches or thermostatic valves).

### **Basic Project Schematic**

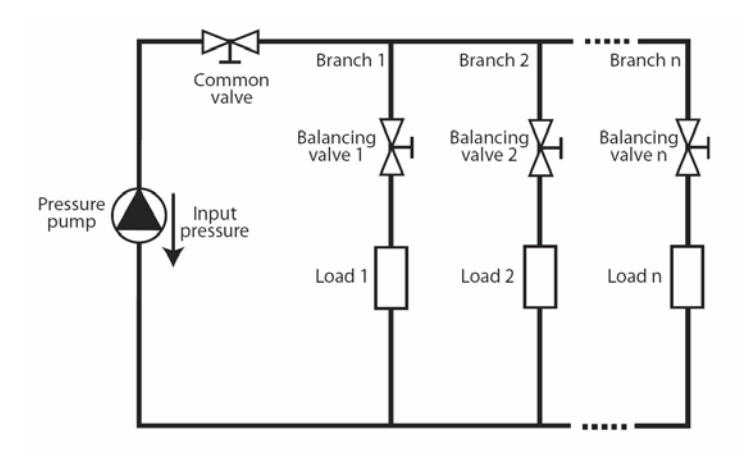

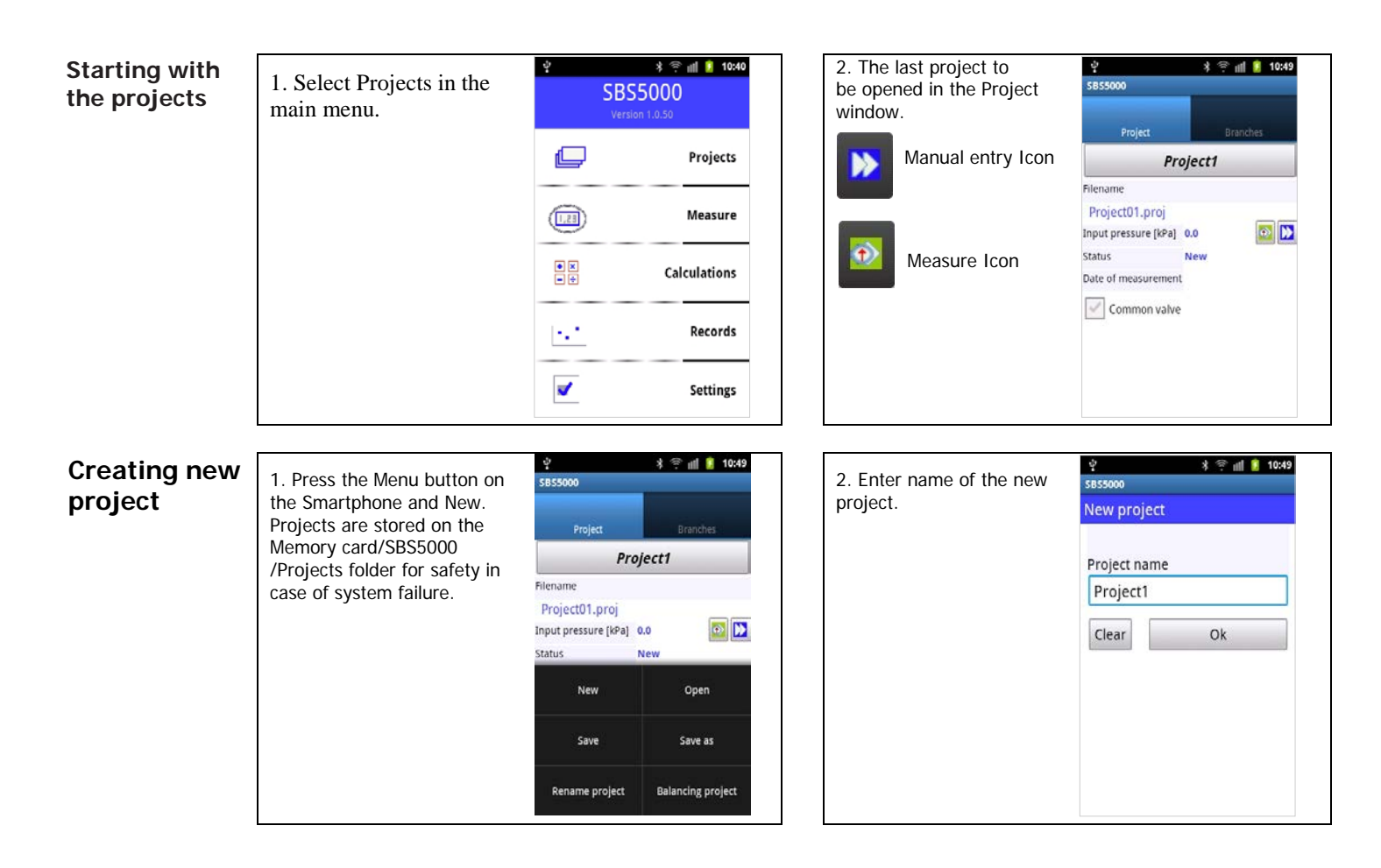

| Creating new<br>project<br>(continued) | ing new ct ed)       3. Check Common valve box or uncheck, if it is not present in the project. <ul> <li>Project</li> <li>Project1</li> <li>Project1</li> <li>Project1</li> <li>Project1</li> <li>Project1</li> <li>Status</li> <li>New</li> <li>Date of measurement</li> <li>Common valve</li> </ul> | 4. Select Common valve manufacturer. Fill Initial presetting of the common valve. | ve sessoo<br>al<br>non Project Bran<br><b>Project1</b> |                                                                                    |                                  | anches |          |
|----------------------------------------|----------------------------------------------------------------------------------------------------|-----------------------------------------------------------------------------------|--------------------------------------------------------|------------------------------------------------------------------------------------|----------------------------------|--------|----------|
|                                        |                                                                                                    | Filename Project01.proj Input pressure (Pa) 0 Status New Date of measurement      | Fi<br>I<br>In<br>St<br>Di                              | Filename<br>Project01.proj*<br>Input pressure [Pa]<br>Status<br>Date of measuremen | 2740<br>Measured<br>t 08.06.2012 |        |          |
|                                        |                                                                                                    | Common vaive                                                                      |                                                        | Common valve Valve GRK NET Initial presetting 1.00 Presetting 1.00                 | GRK NET<br>1.00<br>1.00          | 3/4    | )><br>)> |

5. You can measure Input pressure using the Measure icon in its line. The calculated Common valve presetting can be viewed in the Presetting Window at the end of project balancing.

| 약<br>5855000        | * 🤋 📶 🚺 12:22 |
|---------------------|---------------|
| Project             | Branches      |
| Pr                  | oject1        |
| Filename            |               |
| Project01.proj*     |               |
| Input pressure [Pa] | 2740 😥 🚺      |
| Status              | Measured      |
| New                 | Open          |
| Save                | Save as       |
|                     |               |

6. Select the Branch tab. Click on Menu/Add branch button.

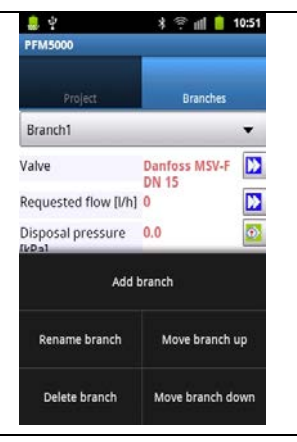

# Creating new project

(continued)

7. Fill in the Branch name, Valve, Requested flow and the Initial presetting. The other fields will be filled automatically during branch measuring or after the balancing calculation.

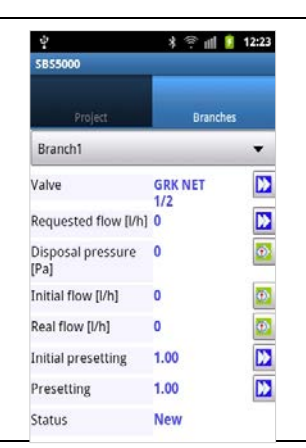

8. Similarly to the Input Initial flow add the Disposal pressure.

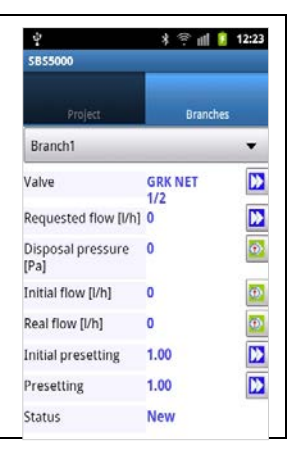

9. Add the rest of the branches included in the project following the above instructions. Note that the order of branches in the project must correspond to the distance of each branch from the input pressure source.

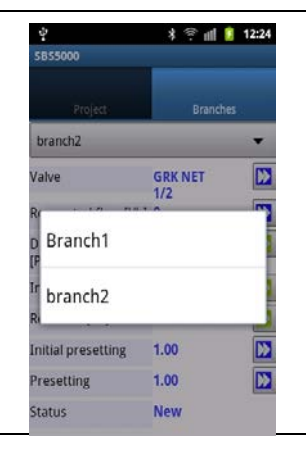

10. The correct order of branches in the project can be set by moving selected branch up or down in the project structure.

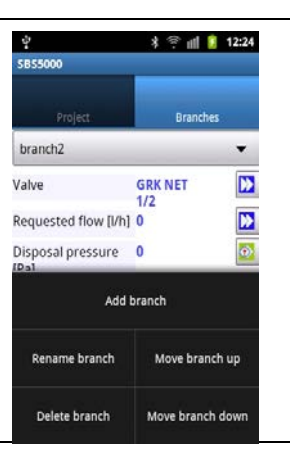

| Creating new<br>project<br>(continued)                   | 11. Save the project.                                                                                                    |                                                                                                    |                                                                                                    |
|----------------------------------------------------------|----------------------------------------------------------------------------------------------------|----------------------------------------------------------------------------------------------------|----------------------------------------------------------------------------------------------------|
| Preparing for<br>the project<br>balancing –<br>measuring | 1. Prior to measuring, the Initial presetting has to be set on<br>all balancing valves within the project including the common<br>valve. When re-balancing an existing or newly designed<br>project, it is most effective to enter the actual presetting of<br>the balancing valves within. | 2. Connect SBS 5000<br>Standard measuring unit<br>to the Project input<br>pressure. Open the<br>Project. | Image: Separation of the separation of the separation |

## Preparing for the project balancing measuring

(continued)

3. Measuring of the project input pressure.

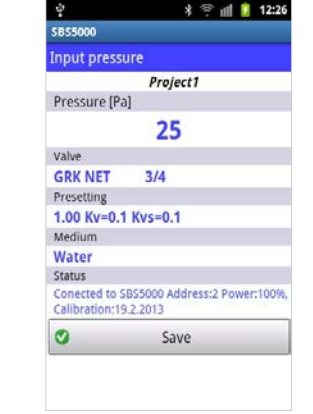

4 Connect SBS 5000 Standard measuring unit to the balancing valve at any branch and select the appropriate branch in the Branch tab. It is necessary to measure both the Flow through the valve with Initial presetting of the balancing valve and the Disposal pressure in the branch with the balancing valve being closed. The value measured will be automatically filled in the corresponding field.

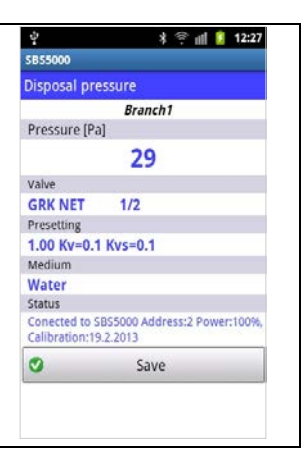

5. Measuring of disposal pressure. Close the balancing valve in the branch prior to measuring the available pressure in the branch. The value measured will again be saved along with branch data.

| Ý 🔒                             | 🕸 📶 📒 13:4                            |
|---------------------------------|---------------------------------------|
| SB55000                         |                                       |
| Disposal pre                    | ssure                                 |
|                                 | Branch1                               |
| Pressure [Pa                    | ]                                     |
|                                 | 1631                                  |
| Valve                           |                                       |
| GRK NET                         | 1/2                                   |
| Presetting                      |                                       |
| 1.00 Kv=0.1                     | Kvs=0.1                               |
| Medium                          |                                       |
| Water                           |                                       |
| Status                          |                                       |
| Conected to S<br>Calibration:19 | BS5000 Address:2 Power:97%<br>.2.2013 |
| 0                               | Save                                  |

6. Measuring of Initial flow in branch. SBS 5000 Standard will automatically choose the correct valve and presetting according to the branch selected. The Initial flow measured will be saved along with the rest of the branch data.

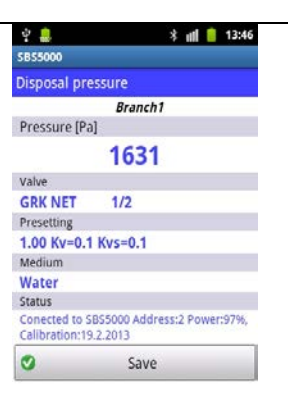

| Preparing for<br>the project<br>balancing -<br>measuring<br>(continued) | 7. The project is ready for bal<br>and Available pressure for eac<br>been measured.                 | lancing after the Initial flow<br>ch branch of the project has                                                                                                    |                                    |                                                                                                    |
|-------------------------------------------------------------------------|----------------------------------------------------------------------------------------------------|----------------------------------------------------------------------------------------------------|------------------------------------|----------------------------------------------------------------------------------------------------|
| Balancing of<br>the basic<br>project                                    | 1. Return to the Project<br>tab and click on the<br>Smartphone<br>Menu/Balancing project<br>button. | Image: Separation of the separation of the separa | 2. Select Basic project balancing. | Image: Session of the session of the session of th |

## Balancing of the basic project

(continued)

3. In order to minimize the power losses in the project, SBS 5000 Standard starts balancing with a 3kPa pressure drop on the balancing valve in the last branch. Next, the non-balanced branches are optimized. If for any branch a higher pressure drop is required on the balancing valve, the computing will be restarted with an increased pressure drop in the last branch. The balancing stops when the minimum number of branches is not balanced.

4. The result of balancing appears in the Results field in the Start Balancing window.

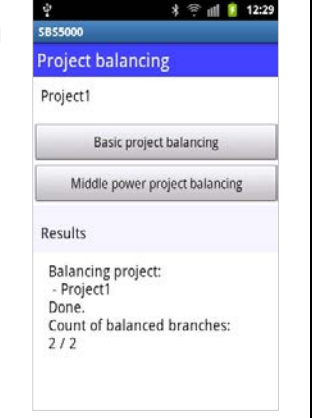

Project with the Central Pressure Input We often come across systems with a central pressure input with a distribution of the medium to either side of the input. It is possible to balance such project by virtually dividing it into two separate projects with unidirectional branch distribution. The two projects are measured and balanced individually and subsequently drawn together using the Bind Projects command as follows.

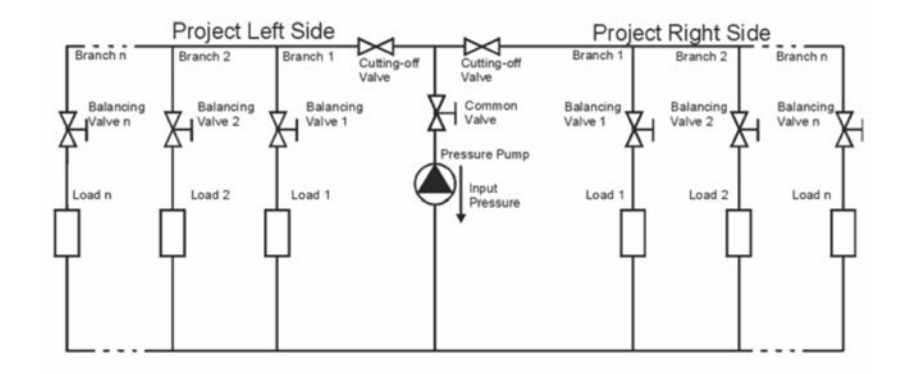

| Balancing      |
|----------------|
| calculation of |
| a project      |
| with central   |
| pressure       |
| input -        |
| procedure      |

1. Create two projects - *Left Side* and *Right Side* as described above.

2. Close the Right Side project by a stop valve.

3. Measure the Left Side project.

4. Close the Left Side project by a stop valve.

5. Open and measure the Right Side project.

6. Return to the Project tab and open one side of the middle powered project – for instance Project2 L. Click on the Smartphone Menu/Balancing project button.

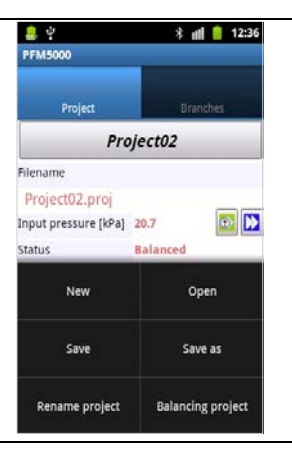

| 7. Click on Middle power  | ହୁ ∦ ा 12:33<br>SB55000        | 8. Op |
|---------------------------|--------------------------------|-------|
| project balancing button. | Project balancing              | proje |
|                           | Project1                       |       |
|                           | Basic project balancing        |       |
|                           | Middle power project balancing |       |
|                           | Results                        |       |
|                           |                                |       |
|                           |                                |       |
|                           |                                |       |
|                           |                                |       |

| pen the second side of | े 🕴 🤋 🗐 🔋 12:33                                         |  |  |  |
|------------------------|---------------------------------------------------------|--|--|--|
| middle powered         | Open second project in directory: Projects              |  |  |  |
| ect – Project01.       | **<br>Parent directory                                  |  |  |  |
|                        | balanced.template<br>Last change: 08.06.2012 - 12:29:04 |  |  |  |
|                        | Project01.proj<br>Last change: 08.06.2012 - 12:29:33    |  |  |  |
|                        | Project02.proj<br>Last change: 08.06.2012 - 12:32:57    |  |  |  |
|                        |                                                         |  |  |  |
|                        |                                                         |  |  |  |
|                        |                                                         |  |  |  |
|                        |                                                         |  |  |  |
|                        |                                                         |  |  |  |

| Balancing<br>calculation of<br>a project with<br>central<br>pressure input<br>- procedure<br>(continued) | 9. SBS 5000<br>Standard will<br>balance the two<br>projects<br>separately.<br>Next, it will<br>rebalance the<br>side of the<br>project that<br>requires higher<br>pressure after<br>the common<br>valve. Finally, it<br>will correct the<br>presetting of the<br>common valve | A Project balancing       Project balancing       Middle power project balancing       Middle power project balancing       Results       Binding projects:     - Project1       Project2       Done.                                                                                                    |                                                                                                    |
|----------------------------------------------------------------------------------------------------|----------------------------------------------------------------------------------------------------|----------------------------------------------------------------------------------------------------|----------------------------------------------------------------------------------------------------|
| Measuring<br>actual flow                                                                                 | 1. Click on<br>Branch tab and<br>select branch to<br>measure. Click<br>on Measure icon<br>at Real flow line.                                                                                                    | Image: Separation of the selected branch.       2. The flow value measured we be entered under the measured we be entered under the "Real flow" parameter of the selected branch.         Valve       GRK NET       Image: Separation of the selected branch.         Disposal pressure       35       Image: Separation of the selected branch.         Initial flow [l/h]       1       Image: Separation of the selected branch.         Presetting       0.50       Image: Separation of the selected branch.         Status       Balanced       Image: Separation of the selected branch. | Image: Separation of the second second se |

| Replacement<br>of sintered<br>filters       When SBS 5000 Standard starts reacting slowly to changes in pressure or<br>when after powering up of the measuring unit the pressure displayed<br>exceeds 5 kPa, it is necessary to change sintered filters as shown in the<br>picture below. If there is no improvement, please return the device to the<br>manufacturer for servicing. | O ring 7x1.5<br>Sintered filter 10x2 |
|----------------------------------------------------------------------------------------------------|--------------------------------------|
|----------------------------------------------------------------------------------------------------|--------------------------------------|

| Technical      | Measuring unit                      |                              |
|----------------|-------------------------------------|------------------------------|
| cnosifications | Pressure range                      | 0-1000 kPa ~ 0-10 bar        |
| specifications | Ū.                                  | 0-2000 kPa ~ 0-20 bar        |
|                | Max. static pressure                |                              |
|                | Max. over pressure                  | 1200 kPa ~ 12 bar            |
|                | ·                                   | 2200 kPa ~ 22 bar            |
|                | Reliability, linearity and hysteres | is error0.15 % of range      |
|                | Temperature error                   | 0.25 % of range              |
|                | Static pressure effect              | ± 200 Pa                     |
|                | Medium temperature                  | 5 to 90° C                   |
|                | Ambient temperature                 | 5 to 50° C                   |
|                | Storage temperature                 | 10 to 70° C                  |
|                | Temperature probe                   | Pt 100 digital               |
|                | Temperature measuring range         | 20 to 120° C                 |
|                | Temperature measuring error         | ± 1° C                       |
|                | Power                               | Li Ion battery 3.6 V 950 mAh |
|                | (for Nokia 6230 mobile phone)       | -                            |
|                | Operating time                      | Max. 120 hours               |
|                | Charging time                       | 7 hours                      |
|                | Interface, Standard                 | Bluetooth                    |
|                | Number of records                   | Max. 3500                    |
|                | Dimensions (w x h x d)              | 77 x 19 x 25 mm              |
|                | Weight                              | 620 g                        |
|                | Cover                               | IP 65                        |
|                | Calibration validity                | 12 months                    |

## **Computing unit**

| Menu languages       | 1   |
|----------------------|-----|
| Number of projects   | 0   |
| Number of branches 6 | 0   |
| PC interface         | JSB |

Recommended computing unit: Smartphone with display resolution 320x480 and above for instance:

Samsung Galaxy Ace Samsung Galaxy Ace Plus Samsung Galaxy Xcover S5690 LG Optimus Black P970

Supported OS Android 2.1 and above